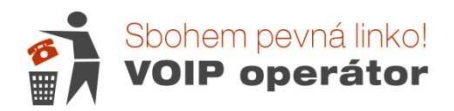

# VoIP telefon Fanvil X3S nastavení čísla

## Webové rozhraní (nastavení telefonu)

K nastavení telefonu doporučujeme používat webové rozhraní. Pro zobrazení potřebujete znát IP adresu přidělenou IP telefonu. Stiskněte šipku dolů v navigačním menu a v druhém řádku se Vám zobrazí lokální IP adresa. Adresu zadáte do adresního řádku prohlížeče ve tvaru http://192.168.x.xxx nebo jen 192.168.x.xxx a odešlete (tvar

adresy závisí na Vašem routeru).

Defaultní uživatelské jméno je **admin** a heslo **admin**. Toto nastavení je nutné změnit kvůli bezpečnosti Vašeho telefonního čísla.

| User:     | admin     |
|-----------|-----------|
| Password: | ••••      |
| Language: | English 🔽 |

Po zadání hesla se Vám zobrazí stránka System – Information.

Zde se Vám zobrazí přehledné informace o telefonu, síti a účtech.

|               |                    |             |              |               |                | English | ~ | Logout | ( |
|---------------|--------------------|-------------|--------------|---------------|----------------|---------|---|--------|---|
| BS =          |                    |             |              |               | Keep Online    | Dial    |   | Answer |   |
|               | Information        | Account Cor | nfigurations | Upgrade       | Auto Provision | Tools   |   |        |   |
| stem          |                    |             |              |               |                |         |   |        |   |
|               | System Information |             |              |               |                |         |   |        |   |
| NOLK          | Model:             |             | X3S          |               |                |         |   |        |   |
| 13            | Hardware:          |             | 3.1          |               |                |         |   |        |   |
|               | Software:          |             | 2.0.2.2717   |               |                |         |   |        |   |
|               | Uptime:            |             | 05:00:47     |               |                |         |   |        |   |
| ne settings   | Last uptime:       |             | 112:56:00    |               |                |         |   |        |   |
| CONTRACTOR OF | MEMInfo:           |             | ROM: 0.9/8(1 | 1) RAM: 1.8/1 | 16(M)          |         |   |        |   |
| nebook        | Network            |             |              |               |                |         |   |        |   |
| logs          | Network mode:      |             | DHCP         |               |                |         |   |        |   |
|               | MAC:               |             | 0c:38:3e:1a: | aa:cf         |                |         |   |        |   |
| ction Key     | IP:                |             | 192.168.22.1 | 15            |                |         |   |        |   |
|               | Subnet mask:       |             | 255.255.255  | 0             |                |         |   |        |   |
|               | Default gateway:   |             | 192.168.22.1 |               |                |         |   |        |   |
|               | SIP Accounts       |             |              |               |                |         |   |        |   |
|               | Line 1             | 571161119   | Regi         | stered        |                |         |   |        |   |
|               | Line 2             | N/A         | Inac         | ive           |                |         |   |        |   |

Systém má tyto záložky s nastavením

### Záložka Network

**Basic** – zde si vyberte typ Vašeho připojení a vyplníte údaje podle Vašeho poskytovatele. Máte-li telefon za routerem, doporučujeme ponechat automatické načítání IP adresy (= DHCP).

| IP:                      | 192.168.22.115    |         |
|--------------------------|-------------------|---------|
| Subnet mask:             | 255.255.255.0     |         |
| Default gateway:         | 192.168.22.1      |         |
| MAC:                     | 0c:38:3e:1a:aa:cf |         |
| MAC Timestamp            | 20160922          |         |
| Static IP                | DHCP 6            | PPPoe C |
| DNS Server Configured by | DHCP              |         |
| Primary DNS Server       | 192.168.22.1      |         |
|                          |                   |         |

# Záložka SIP Account (sip účet)

#### Basic

Vyberte si účet, který chcete nastavit SIP1 nebo SIP2. Lze provozovat 2 různá telefonní čísla na jednom telefonu.

|                | SIP              | Dial Peer    | Dial Plan  | Basic Settings | SIP Hotspot      |                        |
|----------------|------------------|--------------|------------|----------------|------------------|------------------------|
| › System       |                  |              |            |                |                  |                        |
| > Network      | Line             | SIP 1 💌      |            |                |                  |                        |
|                | Basic Settings > | >            |            |                |                  |                        |
| Line           | Line Status      |              | Registered | SIP Prox       | y Server Address | aps.sbohempevnalinko.c |
|                | Username         |              | 571161119  | SIP Prox       | y Server Port    | 5060                   |
| Phone settings | Display nam      | ıe           | 571161119  | Outboun        | d proxy add.     |                        |
|                | Authenticat      | ion Name     | 571161119  | Outboun        | d proxy port     |                        |
| > Phonebook    | Authenticat      | ion Password | *******    | Realm          |                  | aps.sbohempevnalinko.c |
|                | Activate         |              | N          |                |                  |                        |
| › Call logs    | Codecs Settings  | >>           |            |                |                  |                        |
|                | Advanced Settin  | ins >>       |            |                |                  |                        |
| Function Key   |                  |              | Apply      |                |                  |                        |
|                |                  |              | Арріу      |                |                  |                        |

| POLOŽKA                 | POPIS                                                    |
|-------------------------|----------------------------------------------------------|
| Line                    | Výběr účtu (čísla)                                       |
| Line Status             | Registered = přihlášeno, funkční                         |
| Display Name            | Vložte telefonní číslo (názvy mohou způsobovat problémy) |
| Username                | Vaše telefonní číslo                                     |
| Authenticate Name       | Vaše telefonní číslo                                     |
| Authentication Password | Heslo k číslu                                            |

Sbohempevnalinko.cz – Návod k telefonu Fanvil X3S

| Activate                | Tímto přepínačem linku povolíte nebo zakážete                             |
|-------------------------|---------------------------------------------------------------------------|
| SIP Proxy Server Adress | aps.sbohempevnalinko.cz (nebo 91.221.212.167)                             |
| SIP Proxy Server Port   | 5060 (vyší porty se zadávají pouze do LOCAL SIP PORT)                     |
| Outbound Proxy add.     | Vyplňte pouze v případě, že chcete, aby hovory odcházely přes jiný server |
| Outbound Proxy port     | Je-li nastaven Outboound, bude zde 5060                                   |
| Realm                   | aps.sbohempevnalinko.cz                                                   |

### **Codecs Settings**

Vyberete si linku, pro kterou chcete kodeky nastavovat

| decs Settings >>                        |                  |   |
|-----------------------------------------|------------------|---|
| Disabled Codecs                         | Enabled Codecs   |   |
| G.722<br>G.723.1<br>G.726-32<br>G.729AB | G.711A<br>G.711U | 1 |

V levém sloupci máte zakázané kodeky a v pravém povolené. Pomocí šipek přesuňte kodeky podle obrázku.

### **Advanced Settings**

Zde můžete nastavit tyto položky:

| POLOŽKA                           | POPIS                                                                  |
|-----------------------------------|------------------------------------------------------------------------|
| Call Forward Unconditional        | Přesměrování všech hovorů – pokud chcete přesměrovat všechny hovory na |
|                                   | jinou linku. Pozor! Bude fungovat pouze mezi čísly naší sítě.          |
| Call Forward Number for           | Číslo, na které budou všechny hovory přesměrovány                      |
| Unconditional                     |                                                                        |
| Call Forward on Busy              | Přesměrování hovoru na jiné číslo, pokud hovoříte.                     |
| Call Forward Number for Busy      | Zadáte číslo pro přesměrování                                          |
| Call Forward on No Answer         | Přesměrování hovoru na jiné číslo, pokud nebyl hovor přijat.           |
| Call Forward Number for No Answer | Zadáte číslo pro přesměrování.                                         |
| Call Forward Delay for No Answer  | Nastavíte dobu vyzvánění, než se hovor přesměruje na další číslo       |
| Enable DND                        | Povolit Do Not Disturb – nerušit                                       |
| Ring Type                         | Zde si můžete vybrat vyzváněcí melodii                                 |
| Enable Missed Call Log            | Povolit ukládání nepřijatých hovorů                                    |

| • | н | 10 | 0 |  |
|---|---|----|---|--|
| - |   | 51 | c |  |

SIP 1 💌

Basic Settings >>

Codecs Settings >>

| Advanced Settings >>                     |        |               |                                   |          |        |
|------------------------------------------|--------|---------------|-----------------------------------|----------|--------|
| Call Forward Unconditional               |        |               | Enable Auto Answering             |          |        |
| Call Forward Number for<br>Unconditional |        |               | Auto Answering Delay              | 5        | Second |
| Call Forward on Busy                     |        |               | Subscribe For Voice Message       | Π        |        |
| Call Forward Number for Busy             |        | <u></u>       | Voice Message Number              |          |        |
| Call Forward on No Answer                |        |               | Voice Message Subscribe<br>Period | 3600     | Second |
| Call Forward Number for No<br>Answer     |        |               |                                   |          |        |
| Call Forward Delay for No<br>Answer      | 5      | (0~120)Second | l Enable Hotline                  |          |        |
| Hotline Delay                            | 0      | (0~9)Second   | Hotline Number                    |          |        |
| Enable DND                               |        |               | Ring Type                         | Type 1 💌 |        |
| Blocking Anonymous Call                  |        |               | Conference Type                   | Local 💌  |        |
| Use 182 Response for Call<br>waiting     |        |               | Server Conference Number          |          |        |
| Anonymous Call Standard                  | None 💌 |               | Transfer Timeout                  | 0        | Second |
| Dial Without Registered                  |        |               | Enable Long Contact               |          |        |
| Click To Talk                            |        |               | Enable Use Inactive Hold          |          |        |
| User Agent                               |        |               | Enable Missed Call Log            | N        |        |
| Use Quote in Display Name                |        | 11            | Response Single Codec             |          |        |